## New CEU Provider Web interface.

The web site for providers is changing.

The site will now handles both Agriculture, and Structural Pest Control (PMD) Continuing Education reporting.

The Following are some of the Screens you will see.

## Course Attendance:

This is the Initial Attendance Screen:

On this Screen you will choose the date you presented the course(s).

| Arizona Depar<br>Agriculture | tment of Continuing Education Reporting                                                    |
|------------------------------|--------------------------------------------------------------------------------------------|
|                              | Online Reporting Tool for CE Providers                                                     |
| List Of Approved Courses     | Astrono Danathank of Astronomia - Priver Attantions                                        |
| Record Attendee              |                                                                                            |
| Export Data                  |                                                                                            |
| Search For My Entries        | Course Date and Name                                                                       |
| Add a Class                  | Class Date:                                                                                |
| Change Password              |                                                                                            |
| Update Personal Information  |                                                                                            |
| Send CE Questions To OPM     | Course Manie                                                                               |
| OPM System Support           |                                                                                            |
| Signout                      |                                                                                            |
| Admin Only! New Provider     | Go_To_Data_Entry_Page                                                                      |
| Admin Only! Edit Provider    | Note Please make sure that you allow non-ups for this name. From messages and confirmation |
| Admin Only! New Course       | more reuse make sure may you anow pop-ups for into page. Error messages, and confirmation  |
| Admin Only! Edit Course      | messages appear in mem.                                                                    |

Follow these steps:

- 1. Click on the Date box and choose the date, you can change the month and year using the dropdown at the top of the month view, select the day of the class. This will populate the Course List with your Courses that are active as of the class date.
- 2. Select 1 or more courses that all the students attended (hold down the control key <Ctrl> while selecting them ).
- 3. Tab or Mouse outside of the Course Name field. This will create the first input line.
- 4. Enter a License/Certificate number for the student. The system will look-up that number, if two or more persons have the same number but for different licenses you will be asked to choose between them.
- 5. Verify student info, check "Ignore" if name does not match your list.
- 6. Add additional students as in steps 4 & 5.
- 7. Hit submit.

The following will show the screens in the process.

Enter the date Course(s) were done, you will get a date choice popup.

| Arizona Department<br>Agriculture | of                | Cor     | ntin     | uin     | ig E     | du      | cati   | ion    | Reporting                                          |
|-----------------------------------|-------------------|---------|----------|---------|----------|---------|--------|--------|----------------------------------------------------|
|                                   |                   |         |          | Online  | Repor    | ting To | ol for | CE Pro | viders                                             |
| List Of Approved Courses          | Animum Demosterer |         |          |         |          |         |        |        |                                                    |
| Record Attendee                   | Arizona Departmen | п ог му | ncunture | - Cours | se Allen | uance   |        |        |                                                    |
| Export Data                       |                   |         |          |         |          |         |        |        |                                                    |
| Search For My Entries             | Course Date an    | d Name  |          |         |          |         |        |        |                                                    |
| Add a Class                       | Class Date:       |         |          |         |          |         |        |        |                                                    |
| Change Password                   |                   |         | Feb      |         | • 20     | 17      | •      |        |                                                    |
| Update Personal Information       |                   |         |          | -       |          | -       | -      |        |                                                    |
| Send CE Questions To OPM          |                   | Su      | MO       | Tu      | we       | In      | Fr     | Sa     | Course Name                                        |
| OPM System Support                |                   |         |          |         | 1        | 2       | 3      | 4      |                                                    |
| Signout                           |                   | 5       | 6        | 7       | 8        | 9       | 10     | 11     |                                                    |
| Admin Only! New Provider          |                   | 12      | 13       | 14      | 15       | 16      | 17     | 18     | Data_Entry_Page                                    |
| Admin Only! Edit Provider         |                   | 19      | 20       | 21      | 22       | 23      | 24     | 25     |                                                    |
| Admin Only! New Course            | Note: Please      | 26      | 27       | 28      |          |         |        |        | ps for this page. Error messages, and confirmation |
| Admin Only! Edit Course           |                   |         |          |         |          |         |        |        | appear in them.                                    |

Once a date has been selected the Courses will be populated with those that are active on that date.

Choose the course(s) that were presented. When you leave the Course Name field the first Student line will be presented. Enter a Department of Agriculture License or Certificate number for the student in the "Lic Number" field. The system will look for a person with that number that has a "Current" license on the class date. If none are found you will get a Message of "No records Found".

| Arizona Departmo<br>Agriculture | ent of Cor                | ntinuing Edu                     | cation Reporting                                          |                                       |
|---------------------------------|---------------------------|----------------------------------|-----------------------------------------------------------|---------------------------------------|
|                                 |                           | Online Reporting T               | ool for CE Providers                                      |                                       |
| List Of Approved Courses        | Arizona Department of Ag  | riculture - Course Attendance    |                                                           |                                       |
| Record Attendee                 |                           |                                  |                                                           |                                       |
| Export Data                     |                           |                                  |                                                           |                                       |
| Search For My Entries           | Class Date and Name       |                                  |                                                           |                                       |
| Add a Class                     | Class Date: 2017-0.       | 2-10 7912                        | 1 HOUR APPLICATOR RESPONSIBILITIES (PMD)                  |                                       |
| Change Password                 |                           | 7551,                            | 1 HOUR OPM LAWS COURSE (PMD)                              |                                       |
| Update Personal Information     |                           | Course Name 8358,                | 3 HOUR NO CREDIT LAWS COURSE (PMD)                        | -                                     |
| Send CE Questions To OPM        |                           |                                  |                                                           |                                       |
| DPM System Support              | Attendees                 | 10-10-10-10-                     |                                                           |                                       |
| Signout                         | Lic Number                | ID Number                        | Name                                                      | Ignore                                |
| dmin Only! New Provider         |                           |                                  |                                                           |                                       |
| Admin Only! Edit Provider       | You need to fill in The I | License Number field for each    | student. When you leave the field (TAB out) the system wi | Il look up the ID, and Name from      |
| Admin Only! New Course          | what you have use the 'I  | ignore' box at the end of the li | ne and it will be skiped                                  | Are. If the round persons ton t match |
| Admin Only! Edit Course         |                           |                                  |                                                           |                                       |
|                                 | Submit                    |                                  | Clear Attendes                                            | Reset                                 |

Note: Please make sure that you allow pop-ups for this page. Error messages, and confirmation messages appear in them.

If more than 1 person has a certificate or license that match that number you will be provide with a choice of persons.

| Arizona Depa<br>Agriculture | rtment of Conti                                             | nuing Education Re                              | porting                                                            |                                       |
|-----------------------------|-------------------------------------------------------------|-------------------------------------------------|--------------------------------------------------------------------|---------------------------------------|
| st Of Approved Courses      | Arizona Department of Apricult                              | ure - Course Attendance                         |                                                                    |                                       |
| ecord Attendee              |                                                             |                                                 |                                                                    |                                       |
| cport Data                  |                                                             |                                                 |                                                                    |                                       |
| arch For My Entries         | Course Date and Name                                        |                                                 |                                                                    |                                       |
| d a Class                   | - Class Date: 2017-02-06                                    | 18356 OPM VEHICLE INSP                          | ECTIONS (PMD)                                                      |                                       |
| nge Password                |                                                             | 7738, OTHERS BLUNDERS                           | (PMD)                                                              |                                       |
| late Personal Information   |                                                             | 8350, RULES & REGULATIO                         | ONS - 2 HR (PMD)<br>ITS (PMD) (AG)                                 |                                       |
| d CE Questions To OPM       |                                                             | Attendance Save Response                        | ×                                                                  |                                       |
| I System Support            | Attendees                                                   |                                                 |                                                                    |                                       |
| jnout                       | Lic Number                                                  | There are 2 persosn with that                   | Name                                                               | Ignore                                |
| nin Only! New Provider      | 593                                                         | cert number.                                    | R                                                                  |                                       |
| nin Only! Edit Provider     |                                                             | attended the course                             | <del></del>                                                        |                                       |
| nin Only! New Course        |                                                             |                                                 | CALLERE D.A.                                                       |                                       |
| nin Only! Edit Course       | available sources, if more t<br>what you have use the 'Igno | None Selected  None Selected BRIAN ROBERT DOWNS | e field (TAB out) the system w<br>iven a choice to get the correct | one. If the found persons don't match |
|                             | Submit                                                      | JERRY WILLIAM PALMER                            | landaa                                                             | Poset                                 |

Choose one of them, even if none are correct.

If the system provided ID, and Name do not match your attendance sheet then place a check in the "Ignore" checkbox.

|                            | contract openang                                                                        |                                                                                                    |                                                                                                    |
|----------------------------|-----------------------------------------------------------------------------------------|----------------------------------------------------------------------------------------------------|----------------------------------------------------------------------------------------------------|
| Arizona Department of Agri | iculture - Course Attendanc                                                             | e                                                                                                    |                                                                                                    |
|                            |                                                                                         |                                                                                                    |                                                                                                    |
|                            |                                                                                         |                                                                                                    |                                                                                                    |
| Course Date and Name       |                                                                                         |                                                                                                    |                                                                                                    |
| Class Date: 2017-02-       | -10                                                                                     | 8 OTHERS BUINDERS (PMD)                                                                                                    |                                                                                                    |
|                            | 835                                                                                     | 0, RULES & REGULATIONS - 2 HR (PMD)                                                                                                    |                                                                                                    |
|                            | Course Name 871                                                                         | 32, TEST COURSE 0 CREDITS (PMD) (AG)<br>8. WHAT TO EXPECT DURING AN INSPECTION (PMD)                                                                                     |                                                                                                    |
|                            | course runne                                                                            |                                                                                                    |                                                                                                    |
| Attendees                  | ana ana an                                                                              |                                                                                                    |                                                                                                    |
| Lic Number                 | ID Number                                                                               | Name                                                                                                    | Ignore                                                                                                    |
| 880792                     | 1000002525                                                                              | RONALD LEE WALKER                                                                                                    | - 👗                                                                                                    |
| 595                        | 1000013719                                                                              | BRIAN ROBERT DOWNS                                                                                                    |                                                                                                    |
|                            |                                                                                         |                                                                                                    |                                                                                                    |
|                            |                                                                                         |                                                                                                    |                                                                                                    |
|                            | Course Date and Name<br>Class Date: 2017-02<br>Attendees<br>Lic Number<br>880792<br>593 | Course Dates and Name<br>Class Date: 2017-02-10<br>773<br>835<br>172<br>Course Name 871<br>Attendee<br>Lic Number ID Number<br>880792<br>1000002525<br>593<br>1000013719 | Conre Date and Name Class Date: 2017-02-10 7738, OTHERS BLUNDERS (PMD) 8350, RULES & REGULATIONS - 2 HR (PMD) 17232, TEST COURSE 0 CREDITS (PMD) (AG) Course Name 8718, WHAT TO EXPECT DURING AN INSPECTION (PMD) Attendee Lic Number ID Number Name 880792 1000002525 FONALD LEE WALKER 593 1000013719 BRIAN ROBERT DOWNS |

Note:Please make sure that you allow pop-ups for this page. Error messages, and confirmation messages appear in them.

Keep entering certificate or license numbers, the system will populate the ID, and Name columns as you go.

After the number is entered in the correct column and you leave it then the system will populate the ID, and Name columns to allow you to verify the name. The system will also provide a new line for additional input.

You may continue this process till you have entered all attendees for the selected course, but the more you enter the longer the back-end will take to verify and update.

|                                                                                                    | Arizona Department of A | ariculture - Course Attendary |                                                                                      |          |
|----------------------------------------------------------------------------------------------------|-------------------------|-------------------------------|--------------------------------------------------------------------------------------|----------|
| andee                                                                                                    | Alizona Department of A | greature course Attendant     |                                                                                      |          |
| enuce                                                                                                    |                         |                               |                                                                                      |          |
| a                                                                                                    | Course Date and Name    | e                             |                                                                                      |          |
| My Entries                                                                                                    | Class Date: 2017-0      | 02-10                         |                                                                                      |          |
| i                                                                                                    |                         | 773                           | 8, OTHERS BLUNDERS (PMD)                                                             |          |
| sword                                                                                                    |                         | 835                           | 0, RULES & REGULATIONS - 2 HR (PMD)                                                  |          |
| sonal Information                                                                                                    |                         | Course Name 871               | 32, TEST COURSE 0 CREDITS (PMD) (AG)<br>8. WHAT TO EXPECT DURING AN INSPECTION (PMD) | <b>T</b> |
| estions To OPM                                                                                                    |                         | course maine                  |                                                                                      |          |
| n Support                                                                                                    | Attendees               | second in                     | 202                                                                                  | 202      |
|                                                                                                    | Lic Number              | ID Number                     | Name                                                                                 | Ignore   |
| l New Provider                                                                                                    | 880792                  | 1000002525                    | RONALD LEE WALKER                                                                    |          |
| rda posidos                                                                                                    | 593                     | 1000013719                    | BRIAN ROBERT DOWNS                                                                   |          |
| e calt Provider                                                                                                    | 8363                    | 1000024317                    | JOHN DOE                                                                             |          |
| New Course                                                                                                    | 20249                   | 1000025348                    | JANE E DOE                                                                           |          |
| and the second second se |                         |                               |                                                                                      |          |

Note:Please make sure that you allow pop-ups for this page. Error messages, and confirmation messages appear in them.

After You "Submit" You will receive a response of the students that got credit, those that already have current CEUs for the course ( they are taking the course a second time in a renewal cycle), and any errors.

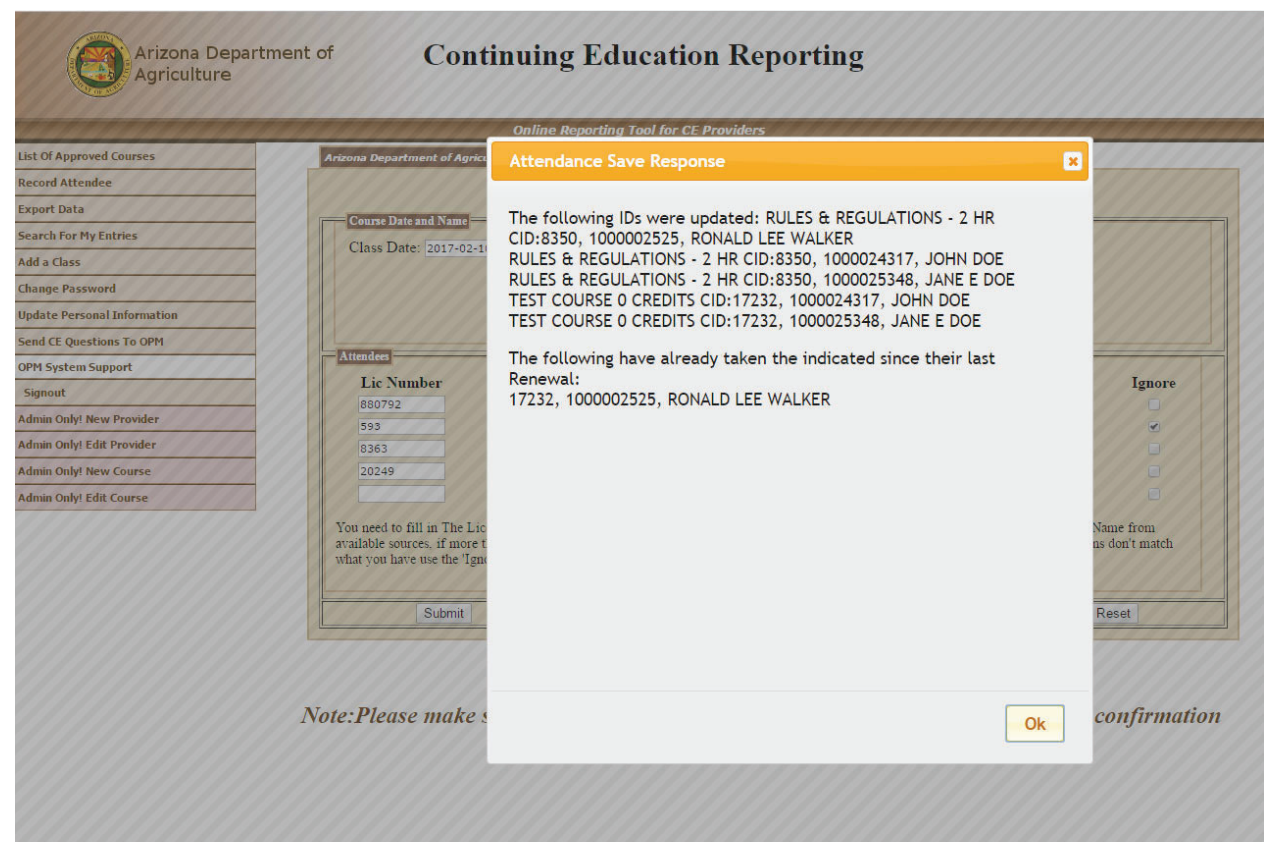

In this case all students got credit for course 8350, but 1 had already taken 17232 since their last renewal.

Another new feature is the ability to publish your upcoming classes on the Department's website.

This will allow those looking for CEUs to find your course, and contact information so they can make arrangements to attend, or take your online course.

The Initial "Class" setup screen:

|                                |                                               | 1000 |                             |       |
|--------------------------------|-----------------------------------------------|------|-----------------------------|-------|
| zona Department of Agriculture | Publish Class                                 |      |                             |       |
| Course Name                    |                                               |      |                             |       |
| Course Name Plea               | se Select the Course that this Class is using | *    |                             |       |
| Start Date: (YY                | Y-MM-DD or MM/DD/YYYY format) mm/dd/          | уууу | Start Time: (hh:mm format): |       |
| End Date: (YY                  | Y-MM-DD or MM/DD/YYYY format) mm/dd/          | уууу | End Time: ( hh:mm format):  |       |
| Street Add                     | ress                                          | City |                             | State |
|                                |                                               |      |                             |       |
|                                |                                               |      |                             |       |
| Street Add                     | ress                                          | City |                             | State |

You need to select one of your currently approved courses, and the Start and end times along with the location. You may also provide additional information for the class as follows.

|                 |                          | Online Reporting Tool for CE Providers - You Ar | e Signed In A | G ADA PEST MANAGEMENT DIVISION   |          |
|-----------------|--------------------------|-------------------------------------------------|---------------|----------------------------------|----------|
| Arizona Departm | nent of Agriculture - Pu | blish Class                                     |               |                                  |          |
| Course Nan      | ne                       |                                                 |               |                                  |          |
| C               | ourse Name 2017 P        | MD CE CLASS (PMD)                               | <u> </u>      |                                  |          |
|                 | Start Date: (YYYY-       | MM-DD or MM/DD/YYYY format) 03/09/2017          |               | Start Time: (hh:mm format) 09:00 | AM       |
|                 | End Date: (YYYY-         | MM-DD or MM/DD/YYYY format) 03/09/2017          |               | End Time: (hh:mm format) 04:00 F | 2M       |
|                 | Street Addres            | s 10 SOUTH 6TH ST.                              |               | City COTTONWOOD                  | State AZ |
|                 |                          | Two Way video and audio link with the Presco    | tt            |                                  |          |
|                 |                          | class                                           |               |                                  |          |

The Confirmation screen that a class has been added.

| Agriculture Class Online Reporting                                                                                                    | has been Created | OK IENT DIVISION                                     |            |
|----------------------------------------------------------------------------------------------------|------------------|------------------------------------------------------|------------|
| Arizona Department of Agriculture - Publish Class Course Name Course Name 2017 PMD CE CLASS (PMD) Start Date: (YYYY-MM-DD or MM:DD YYYY fo | mat) 03/09/2017  | Start Time: (hh mm format) 09:00 A                   | M          |
| End Date: (YYYY-MM-DD or MM DD YYYY for<br>Street Address 10 SOUTH 6TH ST.<br>Two Way video and audio<br>class                             | mat) 03/09/2017  | End Time: (hh:mm format) 04:00 PH<br>City COTTONWOOD | M State AZ |

Students will see the class in the search results until the end date of the class.

Effective March 2022 a new feature has been added.

If you the provider are using an automated system to provide CEU courses then you can have that system directly submit the results to Arizona department of Agriculture using our CEU API.

This will allow CEU providers to send attendance to Arizona Department of Agriculture.

This is in addition to the current web interface.

The API is at https://OPMSSL.azda.gov/CEUAPI

The entry points are:

1. <u>https://OPMSSL.azda.gov/CEUAPI/login</u> to provide authorization to use the protected functions.

2. <u>https://OPMSSL.azda.gov/CEUAPI/StudentLookUp</u> (Protected) look up a student using their Arizona Department of Agriculture License Number.

3. https://OPMSSL.azda.gov/CEUAPI/ReportCEU (Protected) used to report completion of CEU hours.

Documentation and example code (Python).

The login entry point requires the same credentials that you provide currently to the web interface ( ProviderID, Provider\_Password). It will return an Authorization token that must be placed as a "Bearer" in the Authorization Header of the https requests to the protected functions.

import requests
import json
import sys
from requests.structures import CaseInsensitiveDict
api\_url = "https://opmssl.azda.gov/CEUAPI/login"
Login\_data = {'username': "CEU-PROVIDERID", 'password': "ProvidersPassword" }
response = requests.post(api\_url, data=Login\_data)
Headers = CaseInsensitiveDict()
# use this to put the Authorization into for later processes
if int(response.status\_code) >= 200 and int(response.status\_code) < 300:
# good return</pre>

if response.headers["Content-Type"] == 'application/json':

Resp = response.json()

AccessToken = Resp['access\_token']

RefereshToken = Resp['refresh\_token']

Headers['Authorization'] = "Bearer %s" % AccessToken

Headers["Content-Type"] = 'application/x-www-form-urlencoded'

This will send the password, and provider ID to the login function, and if successful return the access token to be placed in the html Headers for the calls to the protected functions.

The StudentLookUp function will return the unique id number used by AZDA to identify that person.

Due to the way our systems have developed over the years it is possible for a license number to be issued to different people for different license types. Therefore this entry point is provided to return to the caller the ID number, along with First and Last Names, and the license type.

If two or more people are found it becomes the callers responsibility to choose the correct student.

Use StudentLookUp to get that number from the system using the users Current license number.

You must provide the license number to look up and the date the course was compleated.

lookup\_data = dict({})

api\_url = "https://opmssl-dev.azda.gov/CEUAPI/StudentLookUp"

lookup\_data['License'] = 'StudentsLicenseNumber'

lookup\_data['date'] = 'AttendanceDate' # "YYYY\_MM\_DD" format

response = requests.post(api\_url, headers=Headers, data=lookup\_data, allow\_redirects=False )

if int(response.status\_code) >= 200 and int(response.status\_code) < 300:

print(response.json() )

The JSON format of the response is:

{'NbrFound': (integerNumber),

'Persons': {

}

'1': {'EntityID': (integerNumber),

'FName': Persons\_first\_Name,

'LName': Persons\_last\_Name,

'LicenseType': ( PCA,CAL,QA,CA)},

'2': { second persons information }

}

ReportCEU is called to do the actual recording of the CEUs.

You must pass in the Course Owner ID ( ProviderID), Course ID, The date completed, and the unique AZDA EntityID:

# report a AG only course for Jane Doe UpDateData = dict({}) api\_url = "https://opmssl-dev.azda.gov/CEUAPI/ReportCEU" UpDateData['Owner'] = 200517 # CEU Provider ID UpDateData['Course\_id'] = 21851 # Course ID as in the Continueing education System UpDateData['TakenDate'] = '2022-2-11' # Date Course/Class taken UpDateData['student\_ID'] = 1000025348 # 10digit PMD ID or smaller Agriculture Entity ID response = requests.post(api\_url, headers=Headers, data=UpDateData) if int(response.status code) >= 200 and int(response.status code) < 300: print("Jane Dow Attendance:" ) print(response.json() ) The returned response is JSON format:

{'Status': ('OK' | 'ERROR' | 'WARNING' | 'INFO'), # only 'OK' will apply credits for the student.

'Message': (Free text message with further details depending on Status)

}

If the returned Status is 'OK' then, the API will send an email to the student at the email address we have in our system that you have reported their attendance, and the CEU credits they earned for that course.